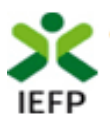

# Apoio Técnico à Criação e Consolidação de Projetos

Guia de Apoio à apresentação de candidaturas para credenciação de entidades prestadoras de apoio técnico

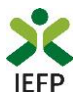

#### ÍNDICE

| rocedimentos de candidatura                                   |
|---------------------------------------------------------------|
| Registo da entidade e do representante no portal iefponline 3 |
| Nomeação do representante da entidade no portal iefponline    |
| Acesso ao formulário para apresentação da candidatura 3       |
| Submeter a candidatura                                        |
|                                                               |
| iestão de Candidaturas                                        |
| iestão de Candidaturas                                        |
| Sestão de Candidaturas                                        |
| Sestão de Candidaturas                                        |

Para resposta a dúvidas ou pedidos de esclarecimentos:

Centro de Contacto - telefone: 300 010 001 ou 215 803 555 (todos os dias úteis, das 8h00 às 20h00)

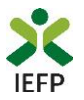

#### Procedimentos de candidatura

Para apresentação de candidatura para credenciação das entidades prestadoras no âmbito da medida Apoio Técnico à Criação e Consolidação de Projetos é necessário efetuar os seguintes procedimentos no iefponline:

- Efetuar o registo (se não o tiver ainda realizado) da entidade e do representante que irá apresentar e gerir as candidaturas da entidade
- Efetuar a nomeação do representante, se ainda não o tiver nomeado
- Apresentar a candidatura através do envio do formulário de candidatura digitalizado e devidamente assinado.

#### Registo da entidade e do representante no portal iefponline

Para apresentação de candidatura, <u>a entidade e o seu representante devem estar registados no portal iefponline</u>. Para o efeito devem ser efetuados os procedimentos descritos no <u>anexo 1</u> deste documento.

**Importante!** A autenticação no iefponline é **efetuada apenas com as credenciais da Segurança Social Direta**. Caso ainda não tenha senha solicite a sua. Pode também efetuar autenticação por Cartão de Cidadão e Chave Móvel Digital.

#### Nomeação do representante da entidade no portal iefponline

Para além de ser necessário que o representante da entidade esteja registado no portal <u>iefponline</u>, <u>a entidade deve</u> <u>efetuar a sua nomeação</u> nesse portal realizando os procedimentos descritos no <u>anexo 2</u> deste documento.

#### Acesso ao formulário para apresentação da candidatura

A apresentação de candidatura para credenciação das entidades prestadoras no âmbito da medida Apoio Técnico à Criação e Consolidação de Projetos é efetuada no iefponline, nos períodos definidos pelo IEFP e publicitados no Portal (<u>www.iefp.pt</u>), através do preenchimento e submissão do respetivo formulário, cujo acesso deve ser efetuado da seguinte forma:

# Cidadão Empregador Apoios & Incentivos RGPD ALERTAS Entrar Registe-se Encontre o melhor para si Pesquise aquí... Ofertas e Currículos Localidade Q

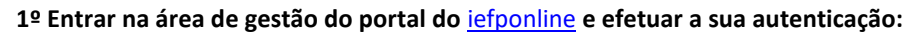

Figura 1

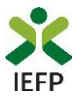

#### 2º Escolher o perfil de utilização

Para apresentar o pedido de apoio, após efetuar a autenticação, **deve** em primeiro lugar (na área de gestão do iefponline), **escolher o perfil de utilização** como representante conforme exemplo a seguir apresentado:

|                                                                                                    | Escolha o perfil de utilização                                                                                                    |     |
|----------------------------------------------------------------------------------------------------|----------------------------------------------------------------------------------------------------|-----|
| Autenticação<br>Segurança Social Direta<br>Autentique-se utilizando as suas credenciais da Segurança Social Direta | i Informação<br>• Nesta página acione o link correspondente ao perfil pretendido. Só assim poderá<br>utilizar em plenitude as funcionalidades deste portal. |     |
| ou Autenticação.GOV.PT                                                                                             | CANDIDATO<br>Regista e gere a sua inscrição para emprego                                                                                                    | 4   |
|                                                                                                    | É um Candidato? Encontre e candidate-se às melhores ofertas.<br>Dê o primeiro passo para uma nova carreira.                                                 | ato |
|                                                                                                    | REPRESENTANTE<br>Regista e gere ofertas de emprego e candidaturas da entidade                                                                               | 9   |
|                                                                                                    | REPRESENTANTE                                                                                                    | 0   |
|                                                                                                    | EMPREGADOR<br>Regista e gere estabelecimentos da entidade e seus representantes                                                                             |     |
|                                                                                                    | É um Empregador? Registe a sua entidade empregadora e faça Registe Emprega a gestão dos seus estabelecimentos.                                              | dor |

#### Figura 2

3º Na área de gestão, escolher a opção "Candidaturas e Apoios" e, no separador "Outros", "clicar" no símbolo • , e selecionar a medida:

| Início > Área de Gestão > Candidaturas e Apoios > Outros |                                                     |                                                 |                                                                   |  |
|----------------------------------------------------------|-----------------------------------------------------|-------------------------------------------------|-------------------------------------------------------------------|--|
|                                                          | Candidaturas e Apo                                  | bios                                            |                                                                   |  |
| Vista Geral                                              | Emprego Estágios Form                               | ação Outros Gestão de Cand                      | lidaturas                                                         |  |
| 📢 Comunicações                                           |                                                     |                                                 |                                                                   |  |
| Currículos                                               | Outras Medidas                                      |                                                 | Emprego-Inserção                                                  |  |
| Ofertas e Candidatos                                     | ID<br>CANDIDATURA ID PROCESSO N.º PROCESSO ALTERAÇÃ |                                                 | елиргедо-тпзетудо                                                 |  |
| 🚀 Candidaturas e Apoios                                  | 1511469 1273800 209/CEI/<br>20                      | 2020-11-11 Contrato Emprego-<br>Inserção        | Emprego-Inserçao +                                                |  |
| 📩 Downloads                                              |                                                     |                                                 | Emprego Jovem Activo                                              |  |
| d. Mapas de Assiduidade                                  | 1484705 1263921 180/CEI/<br>20                      | 2020-09-30 Contrato Emprego-<br>Inserção        | cor Gabinete de Inserção Profissional                             |  |
| Pedidos de Contacto                                      |                                                     | Participação em Ações de I                      | Promoção e Comercialização de Artesanato                          |  |
| 🛷 Agendamento Online                                     | 1475640 1262147 156/CEI+<br>/20                     | 2020-09-17 Contrata Encourse<br>Insert Apoio Té | Presidide Projetos<br>conico à Criação e Consolidação de Projetos |  |
|                                                          | 1475622 1261986 168/CEI/<br>20                      | 2020-09-17 Contrato Emprego-<br>Inserção        | Contratualizado -                                                 |  |

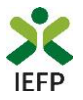

Em alternativa, na opção "Apoios e Incentivos" escolher "Outros Apoios", desde que tenha selecionado previamente o perfil de representante:

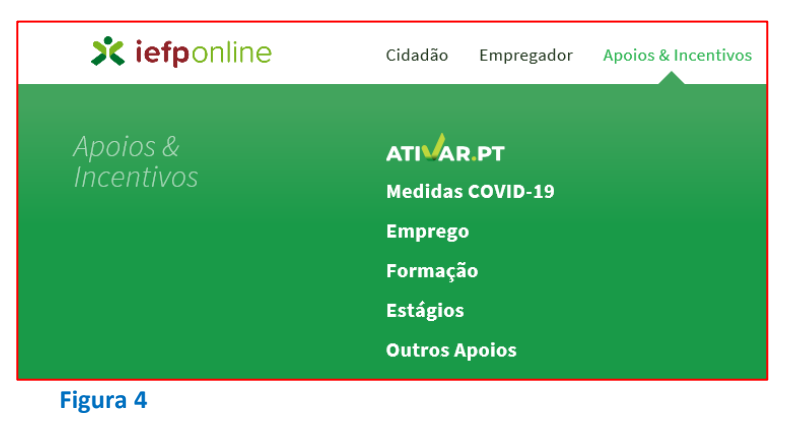

Na página seguinte, escolher "Mais informação":

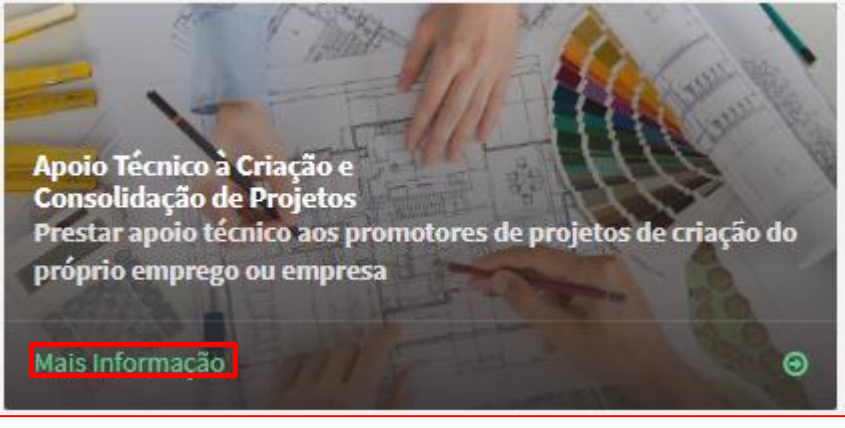

Figura 5

4º De seguida, descarregar o Formulário de candidatura para preenchimento do mesmo:

| K voltar Apoio Técnico à Criação e Consolidação de Projetos |                                                                                                    |                                       |  |  |
|-------------------------------------------------------------|----------------------------------------------------------------------------------------------------|---------------------------------------|--|--|
| A medida de <b>A</b><br>prestação de ap                     | <b>poio Técnico à Criação e Consolidação de Projetos (ATCP)</b> consiste na<br>oio técnico a promotores de projetos de criação do próprio emprego ou | Submeter Candidatura                  |  |  |
| empresa, no âmb                                             | ito de medidas e programas de apoio ao empreendedorismo executados pelo                                                                              | Formulário de Candidatura 🕹 XLS 🔺 ODS |  |  |

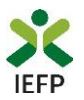

#### Submeter a candidatura

Na mesma página onde foi obtido o formulário de candidatura, deve acionar o botão «Submeter candidatura»:

| K voltar Apoio Técnico à Criação e Consolidação de Projetos |                                                                         |                                       |  |  |
|-------------------------------------------------------------|-------------------------------------------------------------------------|---------------------------------------|--|--|
| A medida de <b>A</b>                                        | poio Técnico à Criação e Consolidação de Projetos (ATCP) consiste na    | Submeter Candidatura                  |  |  |
| empresa, no âmi                                             | ito de medidas e programas de apoio ao empreendedorismo executados pelo | Formulário de Candidatura 🕹 XLS 🔹 ODS |  |  |
| gura 7                                                      |                                                                         |                                       |  |  |
| Importante<br>O botão "Su                                   | !<br>bmeter Candidatura″ só se encontra:                                |                                       |  |  |

- visível durante o período em que as candidaturas se encontram abertas e apenas para entidades sem fins lucrativos ou autarquias locais;
- ativo se selecionou o perfil de representante.

\*Caso seja necessária alguma alteração a estes dados, a mesma deve ser efetuada pelo Gestor de Empregador do estabelecimento em consultar e/ou alterar na opção "Dados de Estabelecimento".

Após ter digitalizado o formulário de candidatura devidamente preenchido deve escolher o ficheiro do seu computador e carregar no botão "Submeter", sendo emitida a mensagem de confirmação abaixo apresentada:

| Candidatura a Apoio Técnico à Criação e Consolidação de Projectos |  |  |  |
|-------------------------------------------------------------------|--|--|--|
|                                                                   |  |  |  |
| FORMULÁRIO DE CANDIDATURA                                         |  |  |  |
| ESCOLHER FICHEIRO NO SEU COMPUTADOR: (.PDF ATÉ 2MB) *             |  |  |  |
| Submeter                                                          |  |  |  |

Figura 8

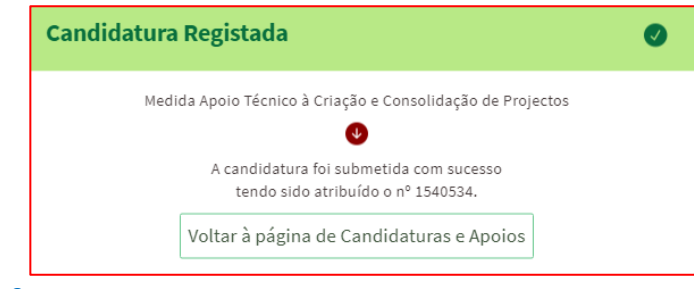

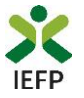

**IMPORTANTE!** Nos casos em que já submeteu uma candidatura à Medida e efetue nova submissão, se a candidatura anterior ainda não estiver validada, será invalidada pelo IEFP.

| FORMULÁRIO DE CANDIDATURA                                                                                                    |
|----------------------------------------------------------------------------------------------------|
| ESCOLHER FICHEIRO NO SEU COMPUTADOR: (.PDF ATÉ 2MB) *                                                                               |
| Formulário de candidatura.pdf                                                                                                    |
|                                                                                                    |
| Já submeteu candidatura em 25-03-2021, com id 1540534. Se submeter nova candidatura, a anterior será invalidada. Deseja prosseguir? |
| Sim Não                                                                                                    |
| Figura 10                                                                                                    |

#### Gestão de Candidaturas

Na área de gestão no iefponline, em Candidaturas e Apoios, na opção "Gestão de Candidaturas", são listadas as candidaturas a Medidas de Emprego, como é da candidatura para credenciação das entidades prestadoras no âmbito da medida Apoio Técnico à Criação e Consolidação de Projetos.

| Candidaturas e Apoios  |                                        |                                                                   |                                           |                                                      |                                                                        |
|------------------------|----------------------------------------|-------------------------------------------------------------------|-------------------------------------------|------------------------------------------------------|------------------------------------------------------------------------|
| Emprego                | Estágios                               | Formação                                                          | Outros                                    | Gestão de Candida                                    | aturas                                                                 |
|                        |                                        |                                                                   |                                           |                                                      |                                                                        |
| i                      | <b>Gestão</b><br>A gestão<br>A ação es | <b>da candidatura</b><br>on-line permite ex<br>scolhida poderá se | a<br>ecutar um conju<br>r feita sobre cad | into de ações sobre as vi<br>la uma das candidaturas | árias candidaturas submetidas.<br>encontradas com a opção 'Pesquisar'. |
|                        |                                        |                                                                   |                                           |                                                      |                                                                        |
| Candidat               | uras Subme                             | etidas                                                            |                                           |                                                      | →Abrir pesquisa                                                        |
|                        |                                        |                                                                   |                                           |                                                      |                                                                        |
| ID<br>CANDIDATURA ID F | ROCESSO N.º PROCESS                    | 50 N.º ALTERAÇÃO DAT/<br>CANI                                     | ADE<br>DIDATURA DESIGNAÇÃI                | O ESTADO                                             | INFORMAÇÃO<br>COMPLEMENTAR                                             |
| 1540534 0              |                                        | 2021-03                                                           | 3-25 Apoio Técnico<br>Consolidação        | a Criação e Submetido<br>de Projetos                 |                                                                        |

#### Figura 11

Na opção de Gestão de Candidaturas, pode ainda anexar documentos necessários à aprovação da candidatura como é o caso dos:

- Comprovativos de não Dívida à Segurança Social;
- Comprovativos de não Dívida à Autoridade Tributária e Aduaneira.

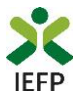

Para o efeito, na Ação a Executar deve escolher a opção "Anexar documentos à candidatura" e acionar o botão Pesquisar:

| Área de Gestão          | Candidaturas e Apoios                                                                                                    |
|-------------------------|----------------------------------------------------------------------------------------------------|
| 👁 Viste Gerel           | Emprego Estágios Formação Outros <u>Gestão de Candidaturas</u>                                                           |
| 🛒 Comunicações 3        |                                                                                                    |
| Currículos              | Gestão da candidatura<br>A gestão on-line permite executar um conjunto de ações sobre as várias candidaturas submetidas. |
| 💼 Ofertas e Candidatos  | A sção escolhida poderá ser feita sobre cada uma das candidaturas encontradas com a opção 'Pesquisar'.                   |
| 🚀 Candidaturas e Apoios |                                                                                                    |
| 🛓 Downloads             | Candidaturas Submetidas                                                                                                  |
| Mepes de Assiduídede    | AÇÃO A EXECUTAR<br>Anexer Documentos à Candidature -                                                                     |
| Pedidos de Contecto     |                                                                                                    |
| 🛷 Agendemento Online    | Apolo Técnico à Crisção e Consolidação de Projetos                                                                       |
|                         | ID CANDIDATURA                                                                                                    |
|                         | N.* PROCESSO ESTADO                                                                                                    |
|                         | DATA DE CANDIDATURA (FORMATO AAAA-MM-DD) DE                                                                              |
|                         | Pesquisar Limpar                                                                                                    |

De seguida deve acionar o botão "Novo documento", escolher o ficheiro do seu computador e submeter o documento:

| Anexar documentos à candidatura                        |                     |                         |
|--------------------------------------------------------|---------------------|-------------------------|
| designação                                             |                     |                         |
| Apoio Técnico à Criação e Consolidação de Projetos     |                     |                         |
| ID. CANDIDATURA                                        |                     | N <sup>e</sup> PROCESSO |
| 1540534                                                |                     |                         |
| DATA DE CANDIDATURA (FORMATO AAAA-MM-DD)               |                     |                         |
| 2021-03-25                                             |                     |                         |
| TIPO DE DOCUMENTO                                      |                     |                         |
| Qualquer                                               | ~                   |                         |
| NOME                                                   |                     |                         |
|                                                        |                     |                         |
|                                                        |                     |                         |
| Pesquisar                                              | Limpar              | Novo Documento          |
|                                                        | ×                   |                         |
| NOVO DOCUMENTO (FORMATO .PDF ATE 2MB                   | )                   |                         |
| TIPO DE DOCUMENTO                                      |                     |                         |
| Comprovativos de não Dívida à Administração Tributária | -                   |                         |
| ESCOLHER FICHEIRO NO SEU COMPUTADOR: (.PDF ATÉ 2MB) ★  |                     |                         |
| Certidões análise.pdf                                  | 🕹 Escolher Ficheiro |                         |
|                                                        |                     |                         |
| Submeter                                               |                     |                         |
| igura 13                                               |                     |                         |

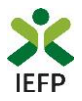

Após anexação de cada documento é emitida a mensagem de sucesso abaixo apresentada:

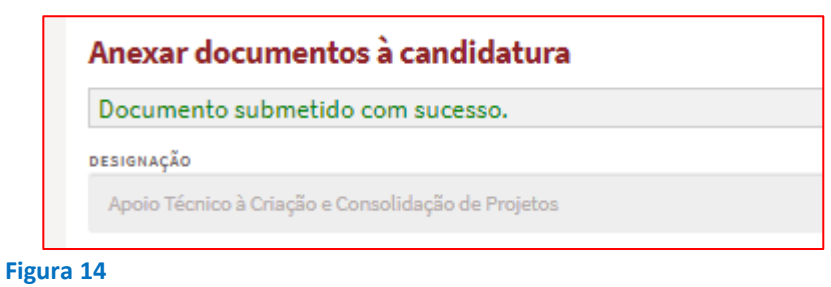

**Importante!** – Em alternativa à anexação das certidões regularizadas perante a Segurança Social e a Autoridade Tributária e Aduaneira **poderá conceder autorização ao IEFP para consulta da sua situação perante estes organismos**.

Essa autorização requer que efetue, obrigatoriamente, os procedimentos descritos no <u>anexo 3</u> deste Guia.

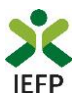

## ANEXOS

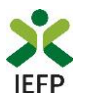

## ANEXO 1 - Procedimentos de registo da entidade e do representante no portal iefponline

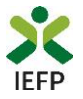

Os registos no portal <u>iefponline</u>, para a entidade e para o representante da mesma, são efetuados através da autenticação Segurança Social Direta (SSD), de acordo com os procedimentos a seguir descritos:

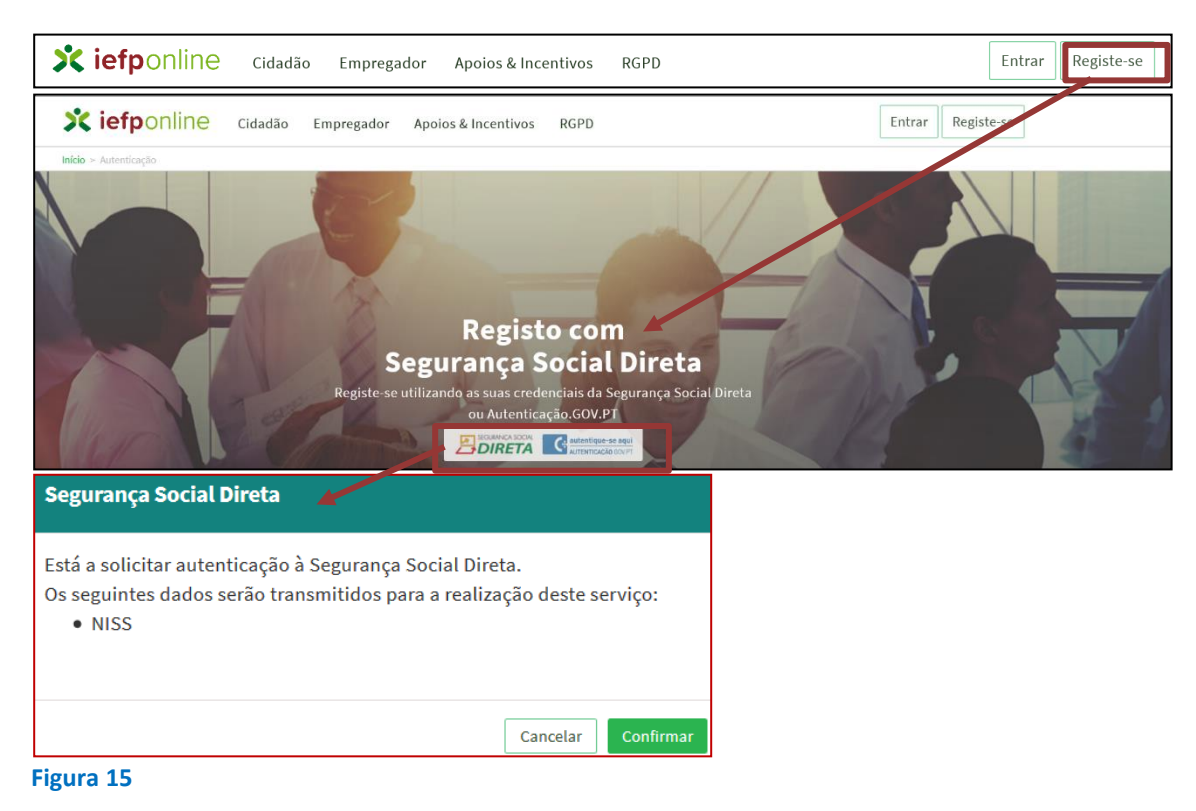

De seguida, é redirecionado para a página de autenticação da Segurança Social Direta:

| Aceda com                               |                                     |
|-----------------------------------------|-------------------------------------|
| 0                                       |                                     |
| Palavra-chave                           |                                     |
| Avise-me antes de entrar noutros sites. | Quer registar-se pela primeira vez? |
| Perdi a palavra-chave                   | É rápido e simples.                 |
| Entrar                                  | Efetuar Registo                     |
| Também pode aceder com                  |                                     |
|                                         |                                     |
|                                         | Mais informação                     |
| Figura 16                               |                                     |

**Importante!** Caso não tenha senha na Segurança Social Direta deve escolher a opção de registo e aguardar o envio da senha. A Segurança Social vai enviar um código de verificação que lhe permitirá definir a sua palavra-chave. Confirme como pretende receber o código de verificação: Por correio eletrónico ou Por SMS (mensagem escrita para o telemóvel).

Se os contactos que indicou são ambos diferentes dos existentes ou se não tiver contactos registados na Segurança Social, surge apenas a opção Por Carta-Pin. Nesta situação, ser-lhe-á enviado um Código de Verificação por Carta-Pin, para a morada que consta na Segurança Social.

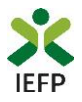

Após autenticação é redirecionado para a página de novo registo de utilizador para confirmar o seu e-mail:

| Novo Registo de Utilizador                                                                                                    |            |
|----------------------------------------------------------------------------------------------------|------------|
| Atenção<br>Reale parter poderel utilizer en credencias de nomas (utilizador;pelenre-chere) que já liche en netemprega que pi por set<br>extentor | The second |
| Campos obrigatórios assinalados com 🔹<br>Confirme se os dados preenchidos nos separadores se encontram corretos                                  |            |
| Dados de Utilizador                                                                                                    | <b>D</b>   |
| NISS #                                                                                                    |            |
| ENDEREÇO DE E-HMIL VÂLIDO •                                                                                                    |            |
| CONTIRUA CONTACTO .                                                                                                    |            |
| Registar                                                                                                    |            |

Figura 17

Recebe mensagem de confirmação de registo com indicação de envio de confirmação para o e-mail:

| Registo criado com sucesso!                                                                                                   |
|----------------------------------------------------------------------------------------------------|
| O seu registo foi efetuado com sucesso. Enviamos para a sua caixa de correio eletrónico<br>email para confirmação do registo. |
| Caso não receba o email de confirmação verifique no Spam, ou carregue no botão de<br>reenviar para receber novo email.        |
| EMAIL                                                                                                    |
| Voltar Reenviar                                                                                                    |
| Figura 18                                                                                                    |

No seu e-mail, deve confirmar o link enviado para confirmação do registo no iefponline:

Está prestes a concluir a criação do seu registo de utilizador no lefponline.

De modo a confirmar o seu registo carregue aqui.

Em caso de dúvidas, questões ou comentários, por favor contacte-nos através

- Do Centro de Contacto 300 010 001 ou 215 803 555 (disponível todos os dias úteis, das 8 às 20 horas)
- Da página <u>e-Balcão</u>, disponível no portal do IEFP.

Este email foi enviado por um sistema automático.

Por favor, não responda a este email. Obrigado

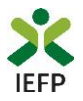

Após confirmação do registo, surge a mensagem abaixo, na qual deve clicar em "Entrar":

| Registo confirmado!                                                                      | 0               |
|------------------------------------------------------------------------------------------|-----------------|
| O seu registo foi confirmado. Para se autenticar no lefponline carregue n<br>Sair Entrar | io botão Entrar |
| Figura 20                                                                                |                 |

Volta a selecionar a opção de autenticação na Segurança Social Direta e confirma a mensagem abaixo apresentada

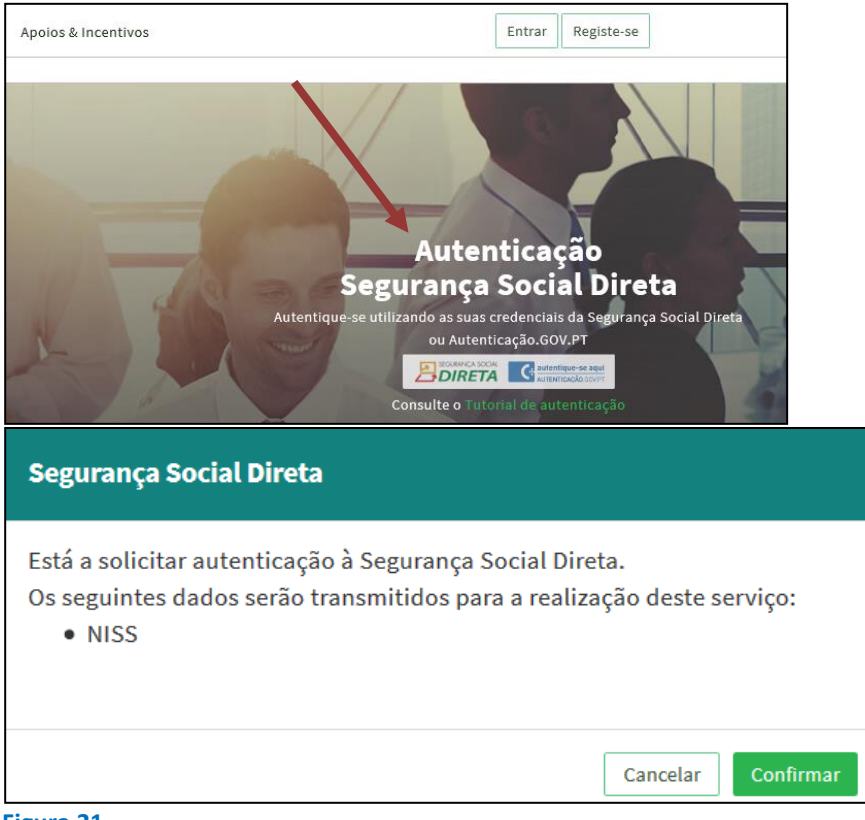

#### Figura 21

De seguida, visualiza a informação referente ao seu perfil:

#### NISS iniciado por 2 - Pessoa coletiva

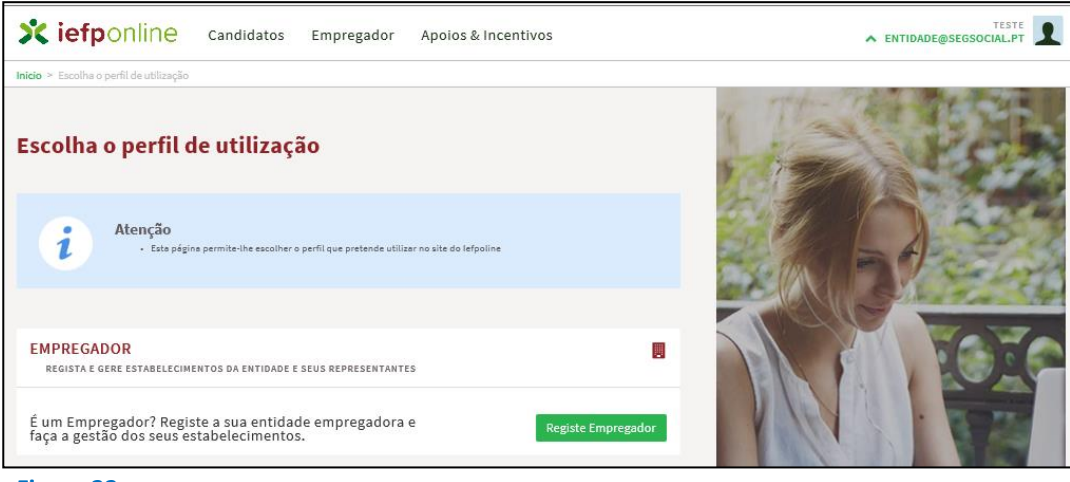

Figura 22

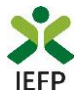

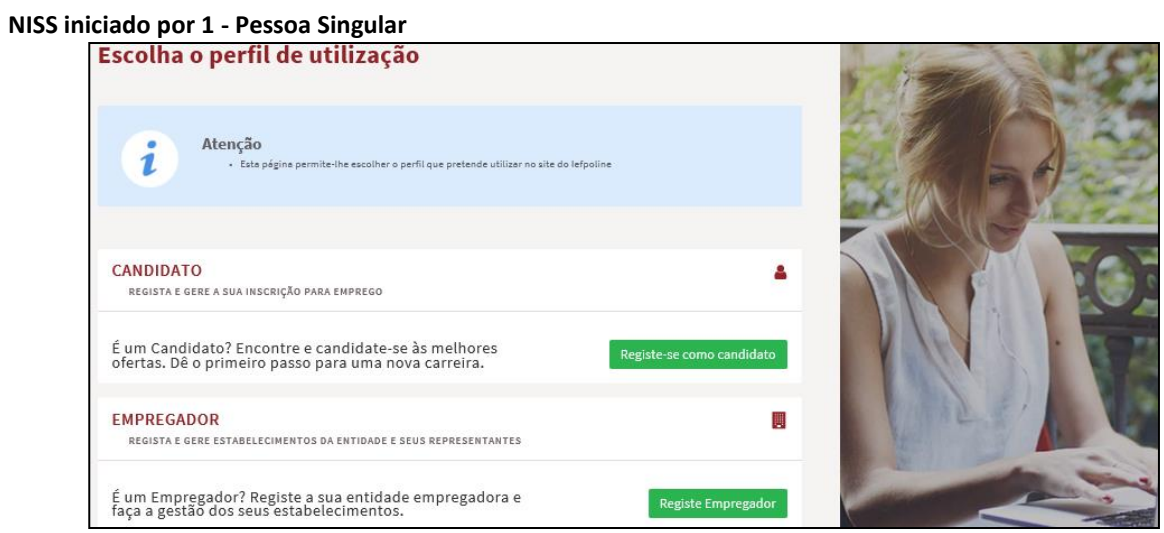

Figura 23

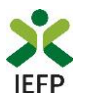

## ANEXO 2 - Procedimentos para a nomeação do representante da entidade no portal iefponline

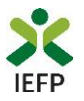

A nomeação do representante da entidade é efetuada portal <u>iefponline</u> da seguinte forma:

 Autenticar-se via Segurança Social Direta com o NISS da entidade (iniciado por 1 – Empregador em nome individual ou 2 – Pessoa coletiva).

Após autenticação visualiza a página "Vista geral", na qual deve escolher a opção "Gestão de representantes":

| Xiefponline Cidadão                                                                                                    | Empregador Apoios & Incentivos                                                                                                    |                                                                                                    |
|----------------------------------------------------------------------------------------------------|----------------------------------------------------------------------------------------------------|----------------------------------------------------------------------------------------------------|
| Início > Vista Geral                                                                                                    |                                                                                                    |                                                                                                    |
| Área de Gestão                                                                                                    | Vista Geral                                                                                                    |                                                                                                    |
| <ul> <li>Vista Geral</li> <li>Gestão de Empregador</li> <li>Gestão de Estabelecimentos</li> <li>Gestão de Representantes</li> </ul> | <ul> <li>Nesta página apresenta-se um conjunto de funcion<br/>sua Entidade Empregadora:         <ul> <li>Gestão de Empregador - Consultar e alterar<br/>da conta da entidade neste portal</li> <li>Gestão de Estabelecimentos - Registar esta<br/>alterar dados dos estabelecimentos</li> <li>Gestão de Representantes - Identificar e eli<br/>estabelecimentos (Obrigatório para o regist<br/>de Candidaturas)</li> </ul> </li> <li>O Representante / Gestor tem que estar registado</li> </ul> | nalidades que lhe permitirão fazer a gestão da<br>r os dados da Entidade e identificar gestores<br>abelecimentos da entidade e consultar e<br>liminar representantes de cada um dos<br>to de Ofertas de Emprego e submissão e gestão<br>na Segurança Social Direta e no Iefponline. |
|                                                                                                    | DADOS DO EMPREGADOR                                                                                                    |                                                                                                    |
|                                                                                                    | Nrº de Segurança Social 20004                                                                                                    |                                                                                                    |

Figura 24

• Na página da "Gestão de representantes" deve acionar o botão "Representantes", no estabelecimento para o qual quer indicar o representante:

| > Area de Gestão > Gestão de Estabel | cimentos   |                                                                  |                                                 |                                           |                                            |
|--------------------------------------|------------|------------------------------------------------------------------|-------------------------------------------------|-------------------------------------------|--------------------------------------------|
| rea de Gestão                        | Gestão o   | de Representante                                                 | S                                               |                                           |                                            |
| Vista Geral                          |            |                                                                  |                                                 |                                           |                                            |
| Gestão de Empregador                 | i          | Nesta página deverá identifica<br>entidade (será este representa | r os representantes de<br>nte que terá permissõ | cada um dos estal<br>es para registar e g | belecimentos da<br>gerir Ofertas Emprego e |
| Gestão de Estabelecimentos           |            | O Representante / Gestor tem o                                   | edidas).<br>jue estar registado na              | Segurança Social I                        | Direta e no Iefponline.                    |
|                                      |            |                                                                  |                                                 |                                           |                                            |
| Gestão de Representantes             |            |                                                                  |                                                 |                                           |                                            |
| Gestão de Representantes             | DESIGNAÇÃO | MORADA                                                           | LOCALIDADE                                      | ESTADO                                    |                                            |
| Gestão de Representantes             | DESIGNAÇÃO | MORADA<br>ESTR NACIONAL 379                                      | LOCALIMADE<br>SESIMBRA                          | ESTADO<br>Validado                        | 1 Representantes                           |

Figura 25

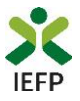

• Na página seguinte deve escolher "Adicionar":

| UTILIZADORE | S COM PERFIL DE REPRES   | ENTANTE DO ESTABELECIMENTO | 1 |
|-------------|--------------------------|----------------------------|---|
|             |                          |                            |   |
| Não existem | epresentantes guardados. |                            |   |
|             |                          |                            |   |
| Adicionar   |                          |                            |   |
|             |                          |                            |   |

Figura 26

- De seguida, deve:
  - o Inserir o NISS da pessoa singular à qual quer atribuir o perfil de representante;
  - Clicar em Pesquisar:

| 🛭 0 utilizado | r com perfil de Representante de estabelecimento terá permissões para submeter/geri |
|---------------|-------------------------------------------------------------------------------------|
| candidaturas  | a medidas de emprego ou ofertas de emprego.                                         |
| ΝΟΙQUE Ο Νύ   | MERO DE SEGURANÇA SOCIAL                                                            |
|               |                                                                                     |
|               |                                                                                     |

- Após efetuar a pesquisa acima descrita, se a pessoa singular:
  - <u>Estiver registada no iefponline através da Segurança Social Direta</u>, irá surgir a informação abaixo.
     Caso a pessoa singular seja a pretendida, deve clicar em "Adicionar":

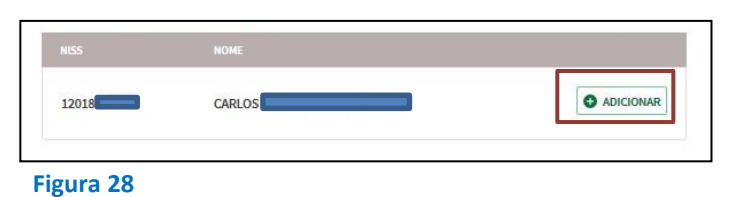

 Se não estiver registada no <u>iefponline através da Segurança Social Direta</u> é emitida a mensagem abaixo. Nestes casos, é necessário que a pessoa singular que será o representante da entidade efetue o seu registo no iefponline de acordo com os procedimentos descritos no <u>anexo anterior</u>.

| Não foram encontrados registos para o NISS indicado. |    |
|------------------------------------------------------|----|
|                                                      | ок |
| Figura 29                                            |    |

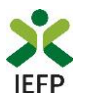

## ANEXO 3 - Procedimentos para autorização do IEFP para consulta nos portais da Autoridade Tributária e Aduaneira e Segurança Social

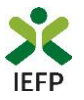

#### Para conceder <u>autorização ao IEFP para consulta nos portais da Autoridade Tributária e</u> <u>Aduaneira e Segurança Social</u>, deve **obrigatoriamente efetuar os seguintes procedimentos:**

#### Autoridade Tributária e Aduaneira

A autorização pela entidade ao IEFP, IP, para consulta on-line no site da Autoridade Tributária e Aduaneira é feita nos seguintes termos:

- Após ter entrado no site da Autoridade Tributária e Aduaneira www.portaldasfinancas.gov.pt, deve registar-se (caso ainda não o tenha feito). Se já possui a Senha de Acesso deve introduzir os seus dados (N.º Contribuinte e Senha)
- O consentimento é dado a cada Entidade Pública, de forma expressa e inequívoca, indicando o Número de Identificação de Segurança Social (NISS) ou Número de Identificação Fiscal (NIF) dessa entidade. Para tal deve preencher a caixa disponibilizada para o efeito com o NIF do IEFP, IP 501442600 e Autorizar.

#### Segurança Social

A autorização pela entidade ao IEFP, IP, para consulta on-line no site da Segurança Social é feita nos seguintes termos:

- Após ter entrado no site da Segurança Social Direta http://www2.segsocial.pt/consultas/ssdirecta/, deve registar-se (caso ainda não o tenha feito). Se já possui a Senha de Acesso deve introduzir os seus dados (NISS e Palavra-chave).
- O consentimento é dado a cada Entidade Pública, de forma expressa e inequívoca, indicando o Número de Identificação de Segurança Social (NISS) ou Número de Identificação Fiscal (NIF) dessa entidade. Para tal deve preencher a caixa disponibilizada para o efeito em Iniciar preenchimento. NISS do IEFP, IP – 20004566133 Ou NIF do IEFP, IP 501442600 e Confirmar.